Blackboard Learn -- Adding Mail Tool:

1) Go to + sign in upper left of Menu Bar. Select 'Tool Link.' Select 'Course Messages.'

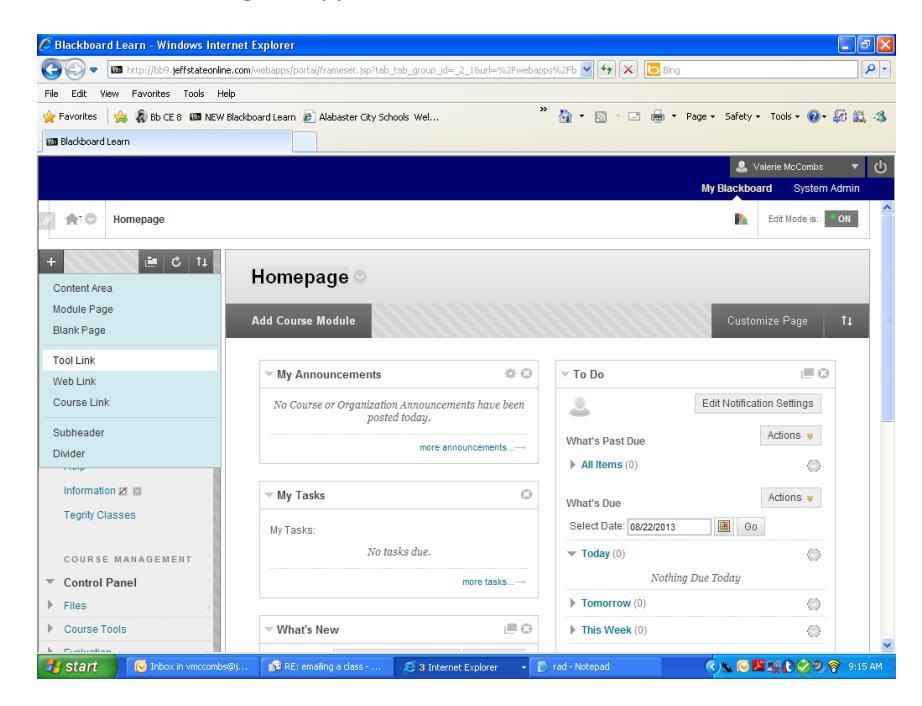

2) Add Course Messages. You can name it "Mail" and make sure "Available to Users."

| <ul> <li>Ima http://dby.jerrstateonine.</li> </ul>                                                                                                    | com/webapps/portal/frameset.jsp?tab_tab_group_jd=_2_18url=%2Fweba                                                                                                    | apps%2Fb 💌 😽 🗙 📴 Bing                                                                                                    |                                                                                                    |      |
|----------------------------------------------------------------------------------------------------|----------------------------------------------------------------------------------------------------|----------------------------------------------------------------------------------------------------|----------------------------------------------------------------------------------------------------|------|
| Edit View Favorites Tools Help                                                                                                    |                                                                                                    |                                                                                                    |                                                                                                    |      |
| avorites 🛛 👍 🦓 Bb CE 8 🖾 NEW Bl                                                                                                    | sckboard Learn 🙋 Alabaster City Schools Wel                                                                                                    | " 🐴 🔹 🗟 🗉 🖶 🔻 Page -                                                                                                    | Safety + Tools + 🔞 + 🍒                                                                                                    | ð 🛍  |
| Nackboard Learn                                                                                                    |                                                                                                    |                                                                                                    |                                                                                                    |      |
|                                                                                                    |                                                                                                    |                                                                                                    | 💄 Valerie McCombs                                                                                                    | •    |
|                                                                                                    |                                                                                                    | My                                                                                                    | Blackboard System Ad                                                                                                    | dmin |
| A1 Homepage                                                                                                    |                                                                                                    |                                                                                                    | Edit Mode is:                                                                                                    | ON   |
| 🖆 🖒 11                                                                                                    |                                                                                                    |                                                                                                    |                                                                                                    |      |
|                                                                                                    | Homepage 🛇                                                                                                    |                                                                                                    |                                                                                                    |      |
| d Tool Link                                                                                                    |                                                                                                    |                                                                                                    |                                                                                                    | _    |
| Name:                                                                                                    | Add Course Module                                                                                                    |                                                                                                    |                                                                                                    |      |
|                                                                                                    |                                                                                                    |                                                                                                    |                                                                                                    |      |
| ne.                                                                                                    |                                                                                                    |                                                                                                    |                                                                                                    |      |
| e:<br>inouncements                                                                                                    | V My Announcements                                                                                                    | To Do                                                                                                    | I <b>II (3</b> )                                                                                                    |      |
| inouncements v<br>inouncements<br>inokboard Help                                                                                                    | The My Announcements 🕸 🗇                                                                                                    | To Do                                                                                                    |                                                                                                    |      |
| ve:  vouncements vouncements cokboard Help gs lendar                                                                                                    | My Announcements     &          So Course or Organization Announcements have been         posted today.                                                                                                    | To Do                                                                                                    | it Notification Settings                                                                                                    |      |
| ve:<br>nouncements v<br>nouncements<br>sckboard Help<br>gg<br>liaboration<br>racets                                                                                                    | My Announcements & ©     No Course or Organization Announcements have been posted today.                                                                                                    | ✓ To Do           What's Past Due                                                                                                   | it Notification Settings                                                                                                    |      |
| Pe:<br>nouncements<br>schboard Help<br>bgs<br>liaboration<br>nacts<br>urse (Messapes<br>urse (Messapes                                                                                                    | ✓ My Announcements ② ③ No Course or Organization. Amouncements have been posted today. more sanouncements→                                                                                                    | To Do Edi What's Past Due h All Items (0)                                                                                           | it Notification Settings                                                                                                    |      |
| re:<br>nouncements v<br>nouncements v<br>lendar<br>lendar<br>laboration el Submit<br>urse Nessages<br>ruse Nessages<br>laboration el submit<br>laboration el submit<br>laborat                                                                                                    | ✓ My Announcements                                                                                                    | ✓ To Do     Edi What's Past Due     All Items (0)                                                                                   | It Notification Settings                                                                                                    |      |
| re:<br>nouncements<br>page<br>liendar<br>liaboration<br>liendar<br>el Stibmitt<br>liaboration<br>ali<br>statuto<br>liendar<br>el Stibmitt<br>liaboration<br>ali<br>statuto<br>liaboration<br>ali<br>statuto<br>liaboration<br>ali<br>statuto<br>liaboration<br>ali<br>statuto<br>liaboration<br>ali<br>statuto<br>liaboration<br>ali<br>statuto<br>liaboration<br>ali<br>statuto<br>liaboration<br>ali<br>liaboration<br>liaboration<br>liabor                                                                                                    | My Announcements ©      No Course or Organization Announcements have been posted today.     more announcements                                                                                                    | ✓ To Do     Edi What's Past Due     All Items (0) What's Due                                                                        | tt Notification Settings<br>Actions *                                                                                                    |      |
| ee<br>mouncements<br>cobace fields<br>ga<br>lieford in<br>biscontion<br>or a Massages<br>costen back<br>costen back<br>costen costen<br>costen<br>costen                                                                                                    | My Announcements ©      No Course or Organization Announcements have been posted today.     more announcements                                                                                                    | ✓ To Do     Edi What's Past Due     All Items (0) What's Due Select Date: [09222013]                                                | Actions ¥<br>Actions ¥                                                                                                    |      |
| rei<br>mouncements<br>clobard Help<br>de<br>deboration<br>hatcis<br>deboration<br>natacis<br>deboration<br>natacis<br>deboration<br>natacis<br>deboration<br>natacis<br>deboration<br>search<br>search<br>searc | ✓ My Announcements          ©          O         No Course or Organization, Amouncements have been         posted today,         more announcements→         My Tasks         No tasks:         No tasks: | ✓ To Do     Edi What's Past Due     Hall tems (0) What's Due Select Date: (00222013                                                 | Actions V<br>Actions V<br>Actions V<br>Actions V                                                                                                    |      |
| er<br>mouncements<br>schoort help of<br>ge<br>ge<br>shourton<br>ntacts<br>hours hessages<br>al mount<br>runs hessages<br>al mount<br>runs hessages<br>al mount<br>runs hessages<br>al mount<br>runs hessages<br>al mount<br>runs hessages<br>al mount<br>runs hessages<br>her for al mount<br>runs hessages<br>her for al mount<br>runs her for al mount<br>runs her for al mount<br>runs he                                                                                                    | <ul> <li>My Announcements</li> <li>Mo Course or Organization Amouncements have been posted today.</li> <li>more announcements</li></ul>                                                                                                    | ✓ To Do     Ed     What's Past Due     All Items (0)     What's Due     Select Date: [08222013     ▼ Today (0)                      | Actions v<br>Actions v<br>Actions v<br>Actions v                                                                                                    |      |
| le:<br>mouncements<br>(cloard Heb)<br>ga<br>moduring<br>matrix<br>matrix                                                                                                    | ✓ My Announcements © © No Course or Organization Announcements have been posted today. more announcements→      ✓ My Tasks © My Tasks:                                                                                                    | ✓ To Do     Ed     What's Past Due     All Items (0)     What's Due     Select Date: [06/22/2013]     ✓ Today (0)     Nothing Due T | LE C<br>It Notification Settings<br>Actions V<br>Actions V<br>Actions V<br>Co<br>Co<br>Co<br>Co<br>Co                                                                                                    |      |
| rei<br>mononcennents<br>costand rheip<br>andar<br>haboration<br>rhado<br><i>Cartolines</i><br>al<br>al<br>assary<br>oups<br>al<br>al<br>assary<br>oups<br>al<br>al<br>assary<br>oups<br>bay<br>oups<br>al<br>al<br>assary<br>oups<br>bay<br>oups<br>al<br>al<br>assary<br>oups<br>bay<br>oups<br>al<br>al<br>al<br>assary<br>oups<br>bay<br>oups<br>al<br>al<br>assary<br>oups<br>bay<br>oups<br>al<br>al<br>al<br>assary<br>oups<br>bay<br>oups<br>al<br>al<br>al<br>al<br>assary<br>oups<br>bay<br>oups<br>al<br>al<br>al<br>assary<br>oups<br>bay<br>oups<br>al<br>al<br>al<br>al<br>assary<br>oups<br>bay<br>oups<br>bay<br>oups<br>bay<br>oups<br>bay<br>oups<br>bay<br>oups<br>bay<br>oups<br>bay<br>oups<br>bay<br>oups<br>bay<br>oups<br>bay<br>oups<br>bay<br>oups<br>bay<br>outs<br>bay<br>oups<br>bay<br>outs<br>bay<br>outs<br>bay<br>outs<br>bay<br>oups<br>bay<br>outs<br>bay<br>outs<br>outs<br>outs<br>outs<br>outs<br>outs<br>outs<br>outs                                                                                                    | ✓ My Announcements © ○     No Course or Organization Amouncements have been     posted today.     more announcements→      ✓ My Tasks     No tasks due.     more tasks→                                                                                                    |                                                                                                    | LE ©<br>It Notification Settings<br>Actions ¥<br>Actions ¥<br>Actions ¥<br>Color<br>Color |      |